## Sun<sup>™</sup> StorEdge<sup>™</sup> A5000 Installation Guide

for Windows NT Server 4.0

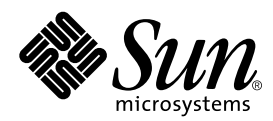

THE NETWORK IS THE COMPUTER™

 Sun Microsystems, Inc.

 901 San Antonio Road

 Palo Alto, CA 94303-4900 USA

 650 960-1300
 Fax 650 969-9131

Part No. 805-7273-11 October 1998, Revision A

Send comments about this document to: docfeedback@sun.com

Copyright 1998 Sun Microsystems, Inc., 901 San Antonio Road • Palo Alto, CA 94303 USA. All rights reserved.

This product or document is protected by copyright and distributed under licenses restricting its use, copying, distribution, and decompilation. No part of this product or document may be reproduced in any form by any means without prior written authorization of Sun and its licensors, if any. Third-party software, including font technology, is copyrighted and licensed from Sun suppliers.

Parts of the product may be derived from Berkeley BSD systems, licensed from the University of California. UNIX is a registered trademark in the U.S. and other countries, exclusively licensed through X/Open Company, Ltd.

Sun, Sun Microsystems, the Sun logo, AnswerBook, SunDocs, Solaris, and StorEdge are trademarks, registered trademarks, or service marks of Sun Microsystems, Inc. in the U.S. and other countries. All SPARC trademarks are used under license and are trademarks or registered trademarks of SPARC International, Inc. in the U.S. and other countries. Products bearing SPARC trademarks are based upon an architecture developed by Sun Microsystems, Inc.

The OPEN LOOK and Sun<sup>™</sup> Graphical User Interface was developed by Sun Microsystems, Inc. for its users and licensees. Sun acknowledges the pioneering efforts of Xerox in researching and developing the concept of visual or graphical user interfaces for the computer industry. Sun holds a non-exclusive license from Xerox to the Xerox Graphical User Interface, which license also covers Sun's licensees who implement OPEN LOOK GUIs and otherwise comply with Sun's written license agreements.

**RESTRICTED RIGHTS**: Use, duplication, or disclosure by the U.S. Government is subject to restrictions of FAR 52.227-14(g)(2)(6/87) and FAR 52.227-19(6/87), or DFAR 252.227-7015(b)(6/95) and DFAR 227.7202-3(a).

DOCUMENTATION IS PROVIDED "AS IS" AND ALL EXPRESS OR IMPLIED CONDITIONS, REPRESENTATIONS AND WARRANTIES, INCLUDING ANY IMPLIED WARRANTY OF MERCHANTABILITY, FITNESS FOR A PARTICULAR PURPOSE OR NON-INFRINGEMENT, ARE DISCLAIMED, EXCEPT TO THE EXTENT THAT SUCH DISCLAIMERS ARE HELD TO BE LEGALLY INVALID.

Copyright 1998 Sun Microsystems, Inc., 901 San Antonio Road • Palo Alto, CA 94303 Etats-Unis. Tous droits réservés.

Ce produit ou document est protégé par un copyright et distribué avec des licences qui en restreignent l'utilisation, la copie, la distribution, et la décompilation. Aucune partie de ce produit ou document ne peut être reproduite sous aucune forme, par quelque moyen que ce soit, sans l'autorisation préalable et écrite de Sun et de ses bailleurs de licence, s'il y en a. Le logiciel détenu par des tiers, et qui comprend la technologie relative aux polices de caractères, est protégé par un copyright et licencié par des fournisseurs de Sun.

Des parties de ce produit pourront être dérivées des systèmes Berkeley BSD licenciés par l'Université de Californie. UNIX est une marque déposée aux Etats-Unis et dans d'autres pays et licenciée exclusivement par X/Open Company, Ltd.

Sun, Sun Microsystems, le logo Sun, AnswerBook, SunDocs, Solaris, et StorEdge sont des marques de fabrique ou des marques déposées, ou marques de service, de Sun Microsystems, Inc. aux Etats-Unis et dans d'autres pays. Toutes les marques SPARC sont utilisées sous licence et sont des marques de fabrique ou des marques déposées de SPARC International, Inc. aux Etats-Unis et dans d'autres pays. Les produits portant les marques SPARC sont basés sur une architecture développée par Sun Microsystems, Inc.

L'interface d'utilisation graphique OPEN LOOK et Sun™ a été développée par Sun Microsystems, Inc. pour ses utilisateurs et licenciés. Sun reconnaît les efforts de pionniers de Xerox pour la recherche et le développement du concept des interfaces d'utilisation visuelle ou graphique pour l'industrie de l'informatique. Sun détient une licence non exclusive de Xerox sur l'interface d'utilisation graphique Xerox, cette licence couvrant également les licenciés de Sun qui mettent en place l'interface d'utilisation graphique OPEN LOOK et qui en outre se conforment aux licences écrites de Sun.

CETTE PUBLICATION EST FOURNIE "EN L'ETAT" ET AUCUNE GARANTIE, EXPRESSE OU IMPLICITE, N'EST ACCORDEE, Y COMPRIS DES GARANTIES CONCERNANT LA VALEUR MARCHANDE, L'APTITUDE DE LA PUBLICATION A REPONDRE A UNE UTILISATION PARTICULIERE, OU LE FAIT QU'ELLE NE SOIT PAS CONTREFAISANTE DE PRODUIT DE TIERS. CE DENI DE GARANTIE NE S'APPLIQUERAIT PAS, DANS LA MESURE OU IL SERAIT TENU JURIDIQUEMENT NUL ET NON AVENU.

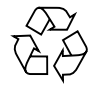

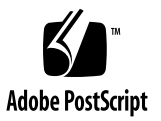

### Contents

1. Introduction 1-1

About this Guide 1-1

Product Deliverables 1-2

Prerequisites 1-2

Hardware Requirements 1-2

Software Requirements 1-2

Recommended Documentation 1-3

Configuration Restrictions 1-3

#### 2. Installation 2-1

Configuring the Disk Array 2-1 Connecting the Disk Array to the Windows NT Host 2-2 Configuring the Fibre Channel Host Bus Adapter 2-3 Installing the Fibre Channel Driver on the Windows NT Host 2-4 Verifying Configuration of the Host Bus Adapter Driver and Physical Disks 2-8

## Figures

- FIGURE 2-1 SCSI Adapters window 2-4
- FIGURE 2-2 Drivers Tab of SCSI Adapters window 2-5
- FIGURE 2-3 Install Driver window 2-6
- FIGURE 2-4 Install From Disk window 2-7
- FIGURE 2-5 List of SCSI Devices 2-9

## **Tables**

 TABLE 1-1
 Configuration Restrictions
 1-3

CHAPTER 1

## Introduction

This chapter gives an overview of the Sun<sup>™</sup> StorEdge<sup>™</sup> A5000 Disk Array for Windows NT and lists the hardware and software prerequisites.

- About this Guide—page 1-1
- Product Deliverables—page 1-2
- Prerequisites—page 1-2
- Configuration Restrictions—page 1-3

### About this Guide

The *Sun StorEdge A5000 Installation Guide for Windows NT Server 4.0* provides installation and setup information for connecting a Sun StorEdge A5000 Disk Array to a Windows NT server. Included is information for performing the following tasks:

- "Connecting the Disk Array to the Windows NT Host" on page 2-2
- "Configuring the Fibre Channel Host Bus Adapter" on page 2-3
- "Installing the Fibre Channel Driver on the Windows NT Host" on page 2-4
- "Verifying Configuration of the Host Bus Adapter Driver and Physical Disks" on page 2-8

## **Product Deliverables**

The Sun StorEdge A5000 for Windows NT Server 4.0 software (Order Number A5000-NT4-B) is an option to the Sun StorEdge A5000 Disk Array and consists of the following:

- an Installation CD-ROM containing the Fibre Channel device driver
- User documentation:
  - Sun StorEdge A5000 Installation Guide for Windows NT Server 4.0 (this document)
  - any readme files on the Installation CD-ROM

## Prerequisites

Before installing this product, make sure that you have the following:

- Hardware Requirements—page 1-2
- Software Requirements—page 1-2
- Recommended Documentation—page 1-3

#### Hardware Requirements

The following hardware is required:

- A Sun StorEdge A5000 Disk Array
- A Sun StorEdge PCI FC-100 Host Adapter (Order Number X6729A)
- An NT server with an empty PCI slot for the Fibre Channel Host Bus Adapter card

#### Software Requirements

You must have the Windows NT Server 4.0 or Windows NT Server 4.0 Enterprise Edition operating system with Microsoft Service Pack 3 installed on your host machine.

Note - This product was tested with, and requires, Microsoft Service Pack 3.

#### **Recommended Documentation**

In the course of installing, configuring, and using the Sun StorEdge A5000 Disk Array for Windows NT, you may find it useful to refer to the documentation that came with the following:

- your disk array (especially the Sun StorEdge A5000 Hardware Configuration Guide and the Sun StorEdge A5000 Installation and Service Manual)
- your server
- the Windows NT operating system (especially the *Microsoft Windows NT Server Start Here: Basics and Installation* manual and your disk administration documentation, such as the *Microsoft Windows NT Technical Support* manual)

## **Configuration Restrictions**

You should be aware of the following configuration restrictions when planning the connection between your NT server and the Sun StorEdge A5000 Disk Array:

#### TABLE 1-1 Configuration Restrictions

| Maximum number of active disk arrays per host                    | 4 |
|------------------------------------------------------------------|---|
| Maximum number of active disk arrays per host bus adapter        | 1 |
| Maximum number of active host connections per Fibre Channel loop | 2 |
| Maximum number of active host connections per disk array         | 2 |

## Installation

This chapter describes how to install the Sun StorEdge A5000 Disk Array for Windows NT. The installation process consists of the following tasks:

- 1. Configuring the Disk Array—page 2-1
- 2. Connecting the Disk Array to the Windows NT Host-page 2-2
- 3. Configuring the Fibre Channel Host Bus Adapter—page 2-3
- 4. Installing the Fibre Channel Driver on the Windows NT Host—page 2-4
- 5. Verifying Configuration of the Host Bus Adapter Driver and Physical Disks page 2-8

## Configuring the Disk Array

Use the information in *Sun StorEdge A5000 Installation and Service Manual* and the *Sun StorEdge A5000 Hardware Configuration Guide* to configure the disk array.

# Connecting the Disk Array to the Windows NT Host

Physically connect the disk array to your Windows NT host system:

**Note** – For help with this task, refer to steps 1, 2, 3, 5, 6, and 7 in "Connecting Fibre Optic Cables" on page 2-4 of the *Sun StorEdge A5000 Installation and Service Manual*. (Step 4 of that procedure does not apply to Windows NT.)

- 1. Power off your Windows NT host system and your disk array.
- 2. Install the Fibre Channel host bus adapter in an empty PCI slot in your host.
- 3. Attach the disk array using the fibre cables that came with it.
- 4. Continue with the next section, "Configuring the Fibre Channel Host Bus Adapter".

## Configuring the Fibre Channel Host Bus Adapter

Configure the Fibre Channel host bus adapter, if applicable:

- 1. Power on your Windows NT host and your disk array.
  - If you see a message prompting you to press Alt-Q to launch the Qlogic
     Fast!UTIL, your Fibre Channel host bus adapter has BIOS on it. Continue with this procedure to configure your host bus adapter.
  - If you don't see such a message, proceed to next section, "Installing the Fibre Channel Driver on the Windows NT Host" on page 2-4.
- 2. Respond to the prompt by pressing Alt-Q.
- 3. Select Configuration Settings and then press Enter.
- 4. Select Host Adapter Settings and then press Enter.
- 5. Select Host Adapter BIOS and make sure that the setting is Disabled; if necessary, press the Enter key to toggle the setting. (Disabling the host adapter BIOS disables the ROM BIOS and frees space in upper memory.)
- 6. Press the Escape key twice.
- 7. Select Save Changes and then press Enter.
- 8. Select Exit Fast!UTIL and then press Enter.
- 9. Select Reboot system and then press Enter.
- **10.** Continue with the next section, "Installing the Fibre Channel Driver on the Windows NT Host".

# Installing the Fibre Channel Driver on the Windows NT Host

After the host reboots the operating system, proceed as follows to install the Fibre Channel driver.

1. Select Start  $\rightarrow$  Settings  $\rightarrow$  Control Panel  $\rightarrow$  SCSI Adapters. FIGURE 2-1 shows a typical SCSI Adapters window.

| 51 Adapters         |               |                  | 3            |
|---------------------|---------------|------------------|--------------|
| Devices Drivers     |               |                  |              |
| SCSI adapters and c | onnected de   | vices are listed | below.       |
|                     | PI 1 21/Dualy | hannel PCLID     | E Controller |
|                     | nn 270uan     | anannar chib     |              |
|                     |               |                  |              |
|                     |               |                  |              |
|                     |               |                  |              |
|                     |               |                  |              |
|                     |               |                  |              |
| Properties          |               |                  |              |
| Properties          |               |                  |              |

FIGURE 2-1 SCSI Adapters window

2. From the SCSI Adapters window, select the Drivers tab. FIGURE 2-2 shows a typical Drivers listing.

| CSI Adapters                                                                                                    | ? 1                                                               |
|----------------------------------------------------------------------------------------------------|-------------------------------------------------------------------|
| Devices Drivers                                                                                                    |                                                                   |
| Installed SCSI Adapter drivers are listed below.                                                                                                    |                                                                   |
| Adaptec AHA-294X/AHA-394X or AIC-78XX PCI SC<br>Compag Drive Array<br>IDE CD-ROM (ATAPI 1.2)/Dual-channel PCI IDE Co<br>QLogic PCI SCSI Host Adapter<br>Symbios Logic PCI (53c8XX) | (Not Started)<br>(Started)<br>(Started)<br>(Started)<br>(Started) |
| Add <u>R</u> emove                                                                                                    |                                                                   |
|                                                                                                    |                                                                   |
|                                                                                                    |                                                                   |
|                                                                                                    | -1                                                                |
| OK                                                                                                    | Cancel                                                            |

FIGURE 2-2 Drivers Tab of SCSI Adapters window

**3.** Click the Add button below the list of installed drivers. FIGURE 2-3 shows the Install Driver window.

| Install Driver                                                                                | X                                                                                                    |
|-----------------------------------------------------------------------------------------------|----------------------------------------------------------------------------------------------------|
| Click the driver you<br>If you have an ins<br>Disk.                                           | ou want to install, and then click OK.<br>stallation disk for a driver that is not in the list, click Have |
| Manufacturers:                                                                                | SCSI Adapter                                                                                               |
| [Standard mass storage co<br>Adaptec<br>Advanced Micro Devices  <br>AMI<br>BusLogic<br>Compaq | IDE CD-ROM (ATAPI 1.2)/Dual-channel PCI IDE Cor                                                            |
|                                                                                               | Have Disk                                                                                                  |
|                                                                                               | <br>OK Cancel                                                                                              |

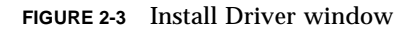

4. Click the Have Disk button. FIGURE 2-4 shows the Install from Disk window.

| Install Fro | om Disk                                                                                 | ×              |
|-------------|-----------------------------------------------------------------------------------------|----------------|
| _           | Insert the manufacturer's installation disk into the drive selected, and then click OK. | OK<br>Cancel   |
|             | Copy manufacturer's files from:                                                         | <u>B</u> rowse |

FIGURE 2-4 Install From Disk window

- 5. Specify the location of the driver files:
  - a. Insert the Installation CD-ROM into the drive.
  - **b.** Click Browse, select your CD-ROM drive, and then specify the path: /Qla2100F/Nt/Oemsetup
  - c. Click OK.
  - d. Select the driver and then click OK.
- 6. Reboot the system so that your changes will take effect:
  - a. When prompted, click Yes to restart.
  - b. Click OK in the SCSI Adapters window.
- 7. Continue with the next section, "Verifying Configuration of the Host Bus Adapter Driver and Physical Disks".

## Verifying Configuration of the Host Bus Adapter Driver and Physical Disks

Verify that your Windows NT host can see the Sun StorEdge A5000 disks.

- 1. Select Start  $\rightarrow$  Settings  $\rightarrow$  Control Panel  $\rightarrow$  SCSI Adapters.
- 2. Click on the entry for the QLogic QLA2000/QLA2100 host bus adapter and then click on the (+) to the left of the Bus number.

**Note** – Under certain circumstances, the SCSI Adapters utility under the Control Panel may not report accurate information.

If the QLogic host bus adapter and disks are not displayed in the Devices tab of the SCSI Adapters window, select the Drivers tab and verify that the QLogic QLA2000/QLA2100 driver is started; if the driver is not started, contact your Customer Service representative for troubleshooting assistance.

If the QLogic driver is started, run the Windows NT Disk Administrator and verify that it correctly displays the number and sizes of all your disks.

3. As shown in FIGURE 2-5, you should see each device that is attached to the Fibre Channel host bus adapter. (In this case, you will see all of the devices that your disk array contains.)

| SCSI Adapters                                                                                                    | ? X    |
|----------------------------------------------------------------------------------------------------|--------|
| Devices Drivers                                                                                                    |        |
| SCSI adapters and connected devices are listed below.                                                                                                    |        |
| Adaptec AHA-294X/AHA-394X or AIC-78XX PCI SCSI Co     QLogic PCI SCSI Host Adapter     QLogic QLA2000/QLA2100, PCI-Fibre Channel Adapter     Bus 0     SEAGATE ST19171FCSUN9.0G     SEAGATE ST19171FCSUN9.0G | rntr 📥 |
| Properties                                                                                                    |        |
| ОК                                                                                                    | Cancel |

FIGURE 2-5 List of SCSI Devices

4. Once the disks are recognized, use the Windows NT Disk Administrator to configure the logical disks as desired.

**Note** – For help with this task, refer to your documentation about Windows NT disk administration (for example, the *Microsoft Windows NT Technical Support* manual).